# Pengimplementasian Metode Logika Fuzzy dan Penerapan Aplikasi Blynk pada Monitoring Suhu Kandang Ayam Petelur

1<sup>st</sup> Gilang Ramadhan Utama Fakultas Teknik Elektro Universitas Telkom Bandung, Indonesia gilangru@student.telkomuniversity.ac.id 2<sup>th</sup> Randy Erfa Saputra Fakultas Teknik Elektro Universitas Telkom Bandung, Indonesia resaputra@telkomuniversity.ac.id 3<sup>th</sup> Casi Setianingsih Fakultas Teknik Elektro Universitas Telkom Bandung, Indonesia setiacasie@telkomuniversity.ac.id

Abstrak — Penelitian ini membahas penggunaan logika fuzzy Mamdani dalam pemantauan suhu kandang ayam petelur. Tujuan utama dari penelitian ini adalah untuk mengembangkan sistem pemantauan suhu yang akurat dan efisien untuk meningkatkan performa ayam petelur. Metode logika fuzzy Mamdani digunakan untuk mengolah data suhu dan menyediakan kontrol adaptif terhadap perubahan suhu di kandang unggas. Selain itu, penelitian ini juga mengintegrasikan sistem dengan platform aplikasi Blynk, sehingga pengguna dapat memantau dan mengontrol suhu kandang secara real time melalui perangkat mobile. Integrasi ini memberikan kemudahan akses dan pemantauan jarak jauh, yang pada gilirannya dapat membantu mengoptimalkan kondisi di kandang ayam petelur. Hasil penelitian ini menunjukkan bahwa penggunaan logika fuzzy Mamdani efektif dalam pengendalian suhu kandang dengan merespon fluktuasi suhu yang terjadi. Aplikasi Blynk juga memudahkan untuk memantau dan mengontrol kondisi suhu kandang dengan mudah melalui antarmuka yang intuitif. Dengan demikian, penelitian ini berkontribusi untuk meningkatkan kinerja pemantauan suhu kandang unggas melalui pendekatan logika fuzzy dan menggunakan teknologi aplikasi IoT seperti Blynk.

Kata kunci—Ayam Petelur, Blynk, Fuzzy Mamdani, IOT Platform, Suhu.

## I. PENDAHULUAN

Telur ayam merupakan produk pangan yang dikonsumsi oleh masyarakat Indonesia sebagai penunjang asupan gizi karena merupakan sumber protein terbaik dengan harga yang murah. Selain itu telur ayam juga dapat digunakan sebagai bahan tambahan produk olahan [1]. Iklim dan cuaca menjadi faktor yang mempengaruhi produksi telur ayam. Saat musim hujan, suhu udara di dalam kandang menjadi dingin dan udara di dalam kandang menjadi lembab. Sebaliknya pada musim kemarau, suhu udara di dalam kandang menjadi panas, kadar karbondioksida meningkat dan udara dalam kandang terasa pengap [2].

Suhu yang akan dimonitoring menggunakan metode logika fuzzy. Logika fuzzy adalah konsep dasar sistem fuzzy yang dapat digunakan untuk melakukan perhitungan terhadap suatu variabel masukan berdasarkan nilai fuzzynya. Metode yang digunakan disistem ini adalah metode Logika Fuzzy (FIS) Mamdani yang memiliki variabel input dan variabel output sebagai objek dan kemudian akan dimasukkan ke logika fuzzy dan mencari penilaiannya [3]. Metode fuzzy akan diintegrasikan ke dalam ESP32 menggunakan program Arduino IDE. Pada Arduino IDE memiliki sebuah library yang bernama eFLL, yang dimana logika fuzzy mamdani sudah tercantum pada library tersebut.

Karena suhu akan dimonitoriing maka akan ada tujuan pengiriman data menuju aplikasi. Aplikasi yang dipakai ialah aplikasi Blynk. Aplikasi Blynk adalah Blynk adalah platform yang mempermudah dalam pembuatan interface untuk melakukan controlling dan monitoring melalui handphone [4]. Blynk dapat digunakan untuk mengontrol perangkat keras dari jarak jauh, dapat menampilkan data sensor, menyimpannya, dan memvisualisasikannya. Ada 3 komponen utama pada platform Blynk, yaitu aplikasi Blynk yang digunakan untuk membuat antarmuka dengan widget yang disediakan, server Blynk yang bertanggung jawab atas semua komunikasi antara smartphone dan perangkat keras, dan perpustakaan Blynk yang digunakan untuk komunikasi antara server dan proses INPUT dan OUTPUT.

## II. KAJIAN TEORI

## A. Arduino IDE

Alat IoT (*Internet of Things*) akan diintegrasikan melalui aplikasi Arduino IDE sebagai pengatur dari sistem. Arduino IDE adalah software yang digunakan untuk membuat sketsa pemrograman atau dengan kata lain Arduino IDE adalah software yang mendukung pemrograman pada board yang ingin diprogram. Arduino IDE sangat berguna untuk mengedit, membuat, mengunggah papan tertentu dan mengkodekan beberapa program. Arduino IDE dibuat dari bahasa pemrograman JAVA, dilengkapi dengan library C/C++, yang akan mendukung operasi input/output [5].

## B. Fuzzy Mamdani

Berdasarkan Jurnal Media Informatika Budidarma [6], Logika Fuzzy merupakan ilmu yang mempelajari mengenai ketidakpastian. Logika fuzzy dianggap sangat fleksibel dan toleran terhadap data yang ada. Model aturan fuzzy merupakan model yang umum digunakan untuk membangun sistem yang penalarannya mirip dengan intuisi atau perasaan manusia. Proses perhitungannya cukup rumit sehingga membutuhkan waktu yang lama, namun model ini memberikan akurasi yang tinggi.

# C. Aplikasi Blynk

Pembahasan IoT tidak luput dari pengkomunikasiannya dengan internet. Sebagai sautu aplikasi yang dapat mengontol IoT, Blynk adalah aplikasi pembantu untuk memonitoring alat-alat IoT. Aplikasi BLYNK sendiri merupakan sebuah sarana untuk aplikasi Sistem Operasi Mobile (iOS dan Android) yang bertujuan untuk mengendalikan Arduino, Raspberry Pi, ESP8266, ESP32, WEMOS D1 dan modul serupa atau sama melalui Internet [7]. Untuk penggunaan aplikasi blynk, user diharuskannya mendownload aplikasi ini dari store hp masing-masing pengguna.

## III. METODE

pada Topik penelitian ini difokuskan tahap pengintegrasian metoge logika fuzzy ke mikrokontroler dan pengitegrasian Blynk ke mikrokontroler. Tujuannya untuk dapat mengontrol sistem secara manual serta dapat dipantau atau dimonitor dari jauh menggunakan aplikasi blynk. Perancangan sistem ini memiliki beberapa tahap, diantaranya yang pertama yaitu menentukan fuzzifikasi dari suhu sistem serta pembuatan rules berdasarakan hasil fuzzifikasi dan mengambil keputusan akhir sebagai defuzzifikasi yang akan menetapkan perhitungan untuk angka otomatis pada sistem. Kemudian data keseluruhan sistem akan dapat dipantau atau dimonitoring dari jauh menggunakan aplikasi blynk. Serta aplikasi blynk dapat mengubah kontrol sebagian sistem yang diinginkan.

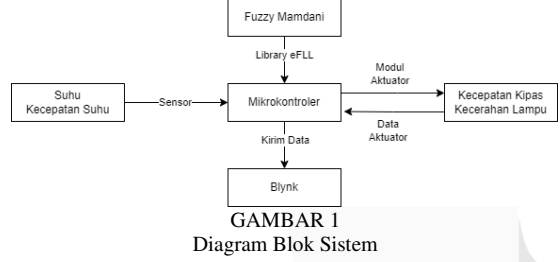

#### A. Fuzzy Mamdani

Pada sistem yang dibuat hasil yang dikeluarkan berdasarkan suatu input yaitu suhu dan kecepatan perubahan suhu. Data kedua input ini akan diolah menggunakan logika fuzzy mamdani. Sistem akan menghasilkan keluaran berupa kecepatan kipas dan kecerahan lampu. Untuk penggunaan Fuzzy pada Arduino IDE, sistem ini menggunakan library eFLL yang telah tersedia pada library Arduino IDE. Pada gambar 2 terlampir dari tahapan tahapan

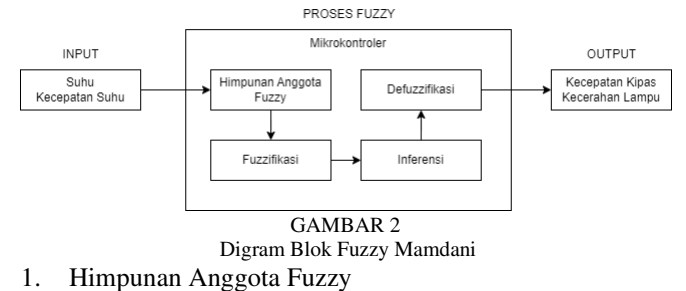

Tahap pertama ialah menentukan parameter untuk masing-masing input dan output dari sistem yang akan diproses dengan perhitungan fuzzy. Pada sistem ini untuk parameter himpunan keanggotaan mendapatkan hasil seperti tabel 1 berikut ini.

|         |                        | TA       | BEL 1          |              |                |  |
|---------|------------------------|----------|----------------|--------------|----------------|--|
| 2015    | Himp                   | unan Fur | igsi Keanggot  | aan          |                |  |
| Jenis   | Nama Variabel          | Semesta  | Himpunan Fuzzy | Domain       | Parameter      |  |
|         |                        |          | Sangat Dingin  | <=30         | [0, 29, 30]    |  |
|         |                        |          | Dingin         | 29-31        | [29, 30, 31]   |  |
|         | Suhu (°C)              | [0, 35]  | Normal         | 30-32        | [30, 31, 32]   |  |
| Input   |                        |          | Panas          | 31-33        | [31, 32, 33]   |  |
|         |                        |          | Sangat Panas   | >=33         | [32, 33, 35]   |  |
|         | Descenter Deschalter   |          | Turun Cepat    | <=-1         | [-1, 0]        |  |
|         | Percepatan Perubahan   | [-1, 1]  | Stabil         | (-0.5)-(0.5) | [-0.5, 0, 0.5] |  |
|         | Stutu                  |          | Naik Cepat     | >=1          | [0, 1]         |  |
|         |                        |          | Mati           | <=25         | [0, 13, 25]    |  |
|         | Intervites Colores (%) | fo 1001  | Redup          | 25-50        | [25, 37, 50]   |  |
|         | micusitas Canaya (76)  | [0, 100] | Sedikit Terang | 50-75        | [50, 63, 75]   |  |
| Outrast |                        |          | Terang         | >=75         | [75, 87, 100]  |  |
| omput   |                        |          | Mati           | <=25         | [0, 13, 25]    |  |
|         | Passantes Piece (%)    | 10 1001  | Lambat         | 25-50        | [25, 37, 50]   |  |
|         | Reception Kipas (%)    | [0, 100] | Sedang         | 50-75        | [50, 63, 75]   |  |
|         |                        |          | Const          | >-75         | 175 87 100     |  |

## 2. Fuzzifikasi

Pada tahap berikutnya pembentukan fuzzifikasi berdasarkan nilai keanggotaan yang telah diproses. Setelah menentukan masing-masing himpunan maka dapat hasil untuk input suhu seperti gambar 2 berikut ini.

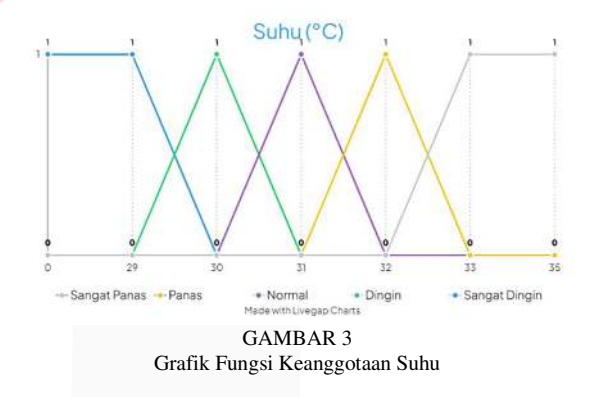

Pada gambar 3 menjelaskan bahwa grafik kenaggotaan suhu terbagi menjadi 5, sangat panas, panas, normal, dingin, dan sangat dingin. Untuk sangat panas berkisar kurang dari 29, panas berkisar dari 29 sampai 31, normal berkisar dari 30 hingga 32, dingin berkisar dari 31 hingga 33, dan sangat dingin berkisar lebih dari 32. Serta input untuk fungsi keanggotaan kecepatan perubahan suhu adalah sebagai berikut.

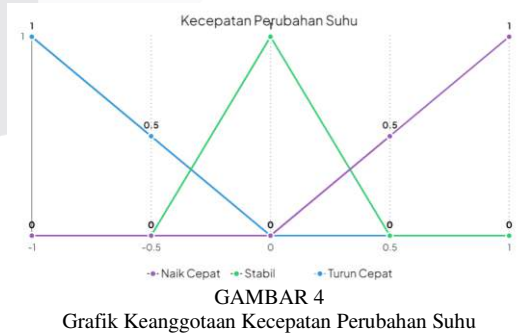

Pada Gambar 4 terdapat inputan sistem dari kecepatan perubahan suhu yang terdiri dari 3 bagian. Bagian pertama yaitu Turun Cepat, dimana antata -1 dengan 0, untuk bagian stabil berkisar dari -0.5 hingga 0.5, dan untuk Naik cepat berkisar antara 0 hingga 1. Pembacaan kecepatan perubahan suhu ini dihitung dengan pengurangan pada suhu sebelumya,

sehingga dapat selisih suhu yang dihitung sebagai kecepatan perubahan suhu.

Setelah kedua input ini dimasukkan maka akan menghasilkan keluaran pada fuzzy. Keluaran yang dihasilkan berupa kecepatan kipas dan kecerahan lampu. Dimana kedua keluaran ini akan diteruskan ke aktuoator. Berikut adalah keluaran dari kecepatan kipas.

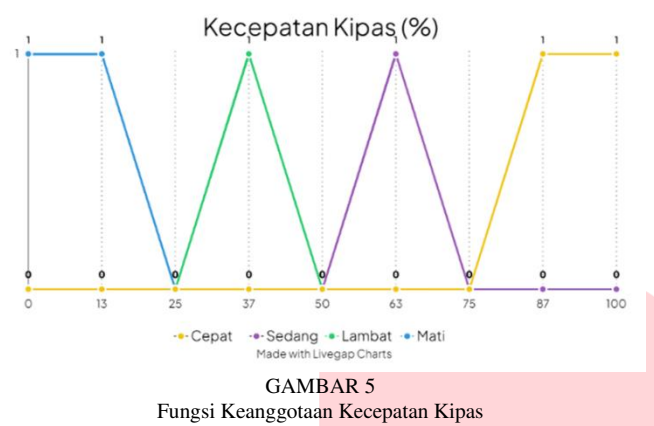

Pada gambar 5 menjelaskan bahwa grafik keanggotaaan kecepatan kipas memiliki 4 bagian, mati, lambat, sedang, dan cepat. Bagian mati berkisar kurang dari 25, lambat berkisar dari 25 hingga 50, sedang berkisar antara 50 hingga 75, dan cepat berkisar antara 75 hingga 100. Untuk satuan kecepatan kipas dinyatakan dengan persen, dimana untuk 1 persennya dinyatakan dengan 2.55 duty cycle.

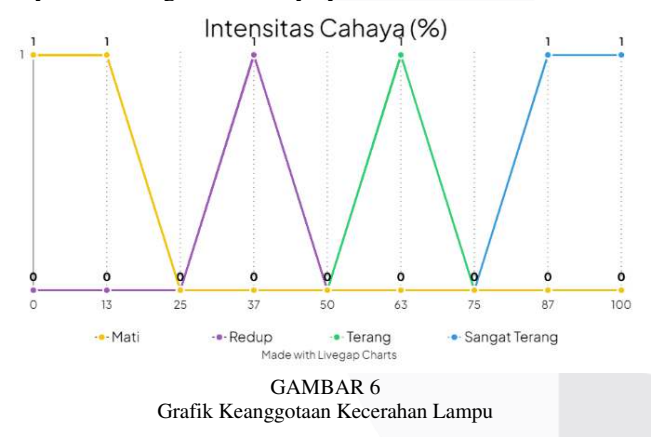

Kemudian ada keluaran untuk kecerahan lampu seperti pada gambar 6. Dimana sama seperti kecepatan kipas, kecerahan lampu memiliki 4 bagian sebagai keluarannya, dengan satuan persen. Untuk bagian nya ada mati, redup, terang, dan sangat terang. Dengan pembagian yang sama seperti kipas, untuk bagian mati berkisar kurang dari 25, redup berkisar dari 25 hingga 50, terang berkisar dari 50 hingga 75, dan sangat terang berkisar dari 75 hingga 100. Dimana untuk persatu persennya dinyatakan dengan 0.9 total dri watt.

## 3. Inferensi

Setelah divisualisasikan menggunakan grafik, berdasarkan jumlah himpunan dan keanggotaan pada kurva yang telah dibuat dan setiap variabel input maka terbentuk 15 aturan seperti tabel 2 berikut ini.

TABEL 2 Aturan Logika Fuzzy

| Aturan<br>Ke- |   | Suhu          |   | Percepatan<br>Perubahan Suhu | Nyala Lampu |               | Kecepatan<br>Kipas |        |
|---------------|---|---------------|---|------------------------------|-------------|---------------|--------------------|--------|
| 1             |   | Sangat Dingin |   | Turun Cepat                  |             | Sangat Terang |                    | Mati   |
| 2             |   | Dingin        |   | Turun Cepat                  |             | Terang        |                    | Mati   |
| 3             |   | Normal        |   | Turun Cepat                  |             | Redup         |                    | Mati   |
| 4             |   | Panas         |   | Turun Cepat                  |             | Mati          |                    | Lambat |
| 5             |   | Sangat Panas  |   | Turun Cepat                  |             | Mati          |                    | Sedang |
| 6             |   | Sangat Dingin |   | Stabil                       | -           | Sangat Terang |                    | Mati   |
| 7             | T | Dingin        | A | Stabil                       | 1           | Terang        | A                  | Mati   |
| 8             | I | Normal        | Ν | Stabil                       | H F         | Mati          | N                  | Mati   |
| 9             | r | Panas         | D | Stabil                       | L           | Mati          | D                  | Sedang |
| 10            |   | Sangat Panas  |   | Stabil                       | 14          | Mati          |                    | Cepat  |
| 11            |   | Sangat Dingin |   | Naik Cepat                   |             | Terang        |                    | Mati   |
| 12            |   | Dingin        |   | Naik Cepat                   |             | Redup         |                    | Mati   |
| 13            |   | Normal        |   | Naik Cepat                   |             | Mati          |                    | Lambat |
| 14            |   | Panas         |   | Naik Cepat                   |             | Mati          |                    | Sedang |
| 15            |   | Sangat Panas  |   | Naik Cepat                   |             | Mati          |                    | Cepat  |

Setelah mendapatkan rules yang digunakan, selanjutnya sistem akan menentukan inferensi dari suatu suhu dan kecepatan suhu yang terbaca menggunakan rumus kurva linear naik, kurva linear turun, dan kurva linear segitiga seperti persamaan yang tercantum sebagai berikut.

$$\mu[x] = \begin{cases} 0; \ x \le a \\ \frac{x-a}{b-a}; \ a \le x \le b \end{cases}$$
(1)

$$\mu[x] = \begin{cases} \frac{b-x}{b-a}; \ a \le x \le b\\ 0; \ x \ge b \end{cases}$$
(2)

$$\mu[x] = \begin{cases} 0; x \le atau \ x \ge c \\ \frac{x-a}{b-a}; \ a \le x \le b \\ \frac{c-x}{c-b}; b \le x \le c \end{cases}$$
(3)

Persamaan (1) adalah persamaan kurva linear naik, persamaan (2) adalah persamaan kurva linear turun, dan persamaan (3) adalah persamaan kurva segitiga.

## 4. Defuzzifikasi

Setelah mendapatkan hasil inferensi untuk setiap keanggotaan, maka akan dilakukan implikasi min dan max pada setiap aturan yang terlibat. Kemudian melakukan clipping terhadap grafik keanggotaan. Lalu akan menggunakan rumus (4) sebagai pengambilan keputusan menggunakan metode *Centre of Gravity* sebagai berikut

$$y^* = \frac{\sum y \mu_R(y)}{\sum \mu_R(y)} \tag{4}$$

## B. Aplikasi Blynk

Sistem IoT ini terhubung dengan jaringan internet, dan dapat dikontrol atau dimonitor dari jauh menggunakan aplikasi Blynk. Karena mikrokontroler pada sistem ini adalah ESP32, maka aplikasi blynk dapat terhubung dengan mikrokontroler sistem. Berikut adalah metode dan step-step untuk penggunaan aplikasi blynk dari pembuatan akun, desain interface dashboard hingga interface mobile:

1. Daftar akun pada blynk cloud pada komputer dan login menggunakan email.

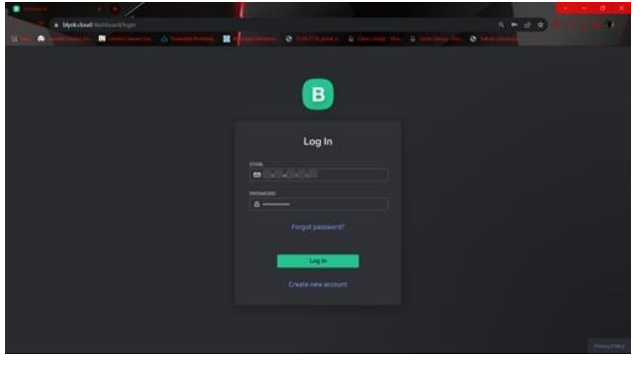

GAMBAR 7 Login/Daftar akun blynk

2. Kemudian klik pada bagian kiri yang bertulisan "Templates" lalu klik "New Template" dan membuat template baru

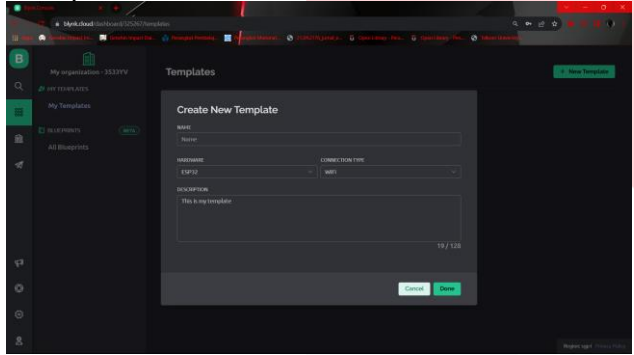

GAMBAR 8 Membuat template baru

3. Kemudian pada bagian "Datastreams" klik tombol "New Datastream" untuk membuat data stream

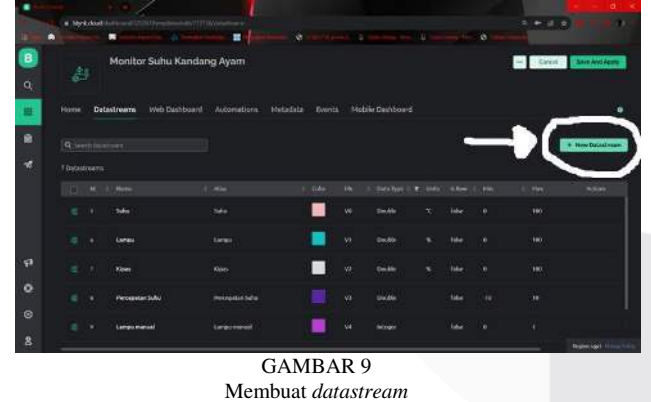

4. Kemudian pilih "Virtual Pin" dan tentukan Virtual Pin berapa yang nantinya akan diintegrasikan pada interface

dan desain.

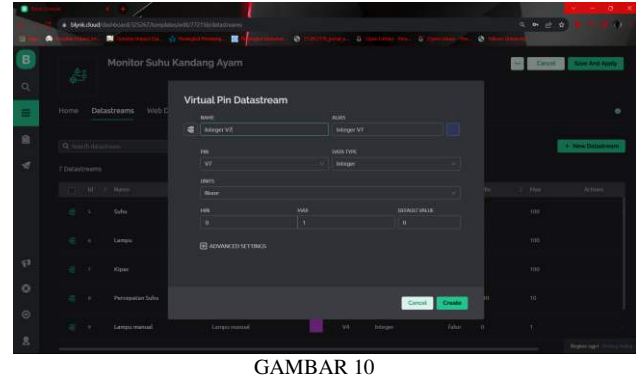

Tentukan Virtual pin

5. Kemudian pada panel Web Dashboar buat desain interface untuk dashboard, pilih interface yang tersedia pada bagian "Widget Box" lalu *drag and drop* pada tempat yang telah disediakan.

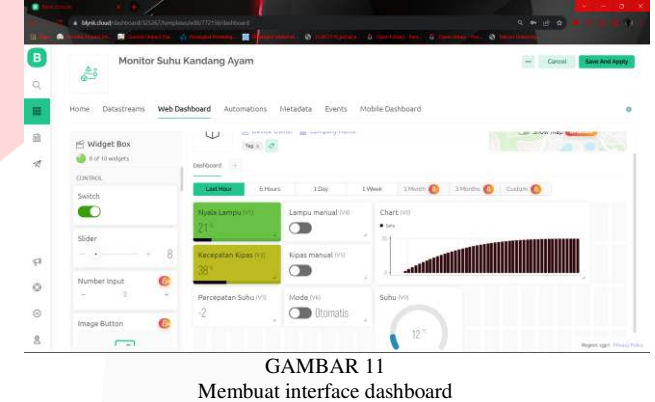

6. Kemudian klik fitur yang telah akan digunakan lalu integrasikan Interface tersebut dengan Datastream dan Virtual Pin yang telah dibuat

| 3  |                    |                    |      |            |                   |               | Sere And App                             |
|----|--------------------|--------------------|------|------------|-------------------|---------------|------------------------------------------|
|    | 0                  | Label Settings 🔹   |      |            |                   |               |                                          |
|    | Home               | 101E (0/1044)      |      |            |                   |               |                                          |
|    | Collins            | Nyela Lampis       |      |            |                   |               |                                          |
| 10 | -                  | Datastream         |      | 1000       |                   |               | Sec. 1                                   |
|    | - Wid              | Lines Mil          |      | - <b>D</b> |                   |               | and the second second                    |
| đ  |                    | Kipes (V2)         |      |            |                   |               |                                          |
|    | CONTROL            | Kipos manual (NSI) |      |            |                   | _             |                                          |
|    | Switch             | Lampu (V1)         |      |            | toyala Lampu fore |               |                                          |
|    |                    | Lampu marcual (V40 |      |            | 21*               |               |                                          |
|    |                    | Mode (W)           |      |            | -                 |               |                                          |
|    | Slider             | Suba (50)          |      | 1          |                   |               |                                          |
| 2  |                    | 1040               |      |            |                   |               |                                          |
|    | -                  | C Shaw level       |      |            |                   |               |                                          |
| 3  | Numbe              | 2011               | 1000 |            |                   |               |                                          |
|    |                    | 0                  | 150  |            |                   |               |                                          |
|    | Service of         |                    |      |            |                   | Contral Dates |                                          |
|    | Contraction of the |                    |      |            |                   |               | And in case of the local division of the |

Mengintegrasikan fitur dengan datasream

7. Pada bagian kiri pilih "Search" lalu pilih "New Device" dan pilih dari Template yang telah dibuat.

| В | My organization - 353391 | 6 | My Devices                   |                    |              | 1-20     |                      |
|---|--------------------------|---|------------------------------|--------------------|--------------|----------|----------------------|
|   | C DEVICES                |   |                              |                    |              |          | -                    |
|   | My Devices               |   | New Device                   | . 7                |              |          |                      |
|   | AE :                     |   | Change a way to come new     | <u> </u>           |              | a Status | Actors               |
|   | U COLANDAS               |   |                              |                    |              | Onina    |                      |
|   | Hylocations              | 4 | From template                | Scan QR code       | Manual entry |          |                      |
|   | AR                       |   |                              |                    |              |          |                      |
|   | 8.000                    |   | 000                          | <b>DD</b>          |              |          |                      |
|   | My organization mambers  |   | 000                          |                    | ( Second     |          |                      |
|   | 48                       |   |                              |                    |              |          |                      |
|   | With no dowces           | 0 |                              |                    |              |          |                      |
|   |                          |   | + Create a device by filling | g in a simple form |              |          |                      |
|   |                          |   |                              |                    | Cancel       |          |                      |
|   |                          |   |                              |                    |              |          |                      |
|   |                          |   |                              |                    |              |          |                      |
|   |                          |   |                              |                    |              |          | Sector Street Street |

| MPLATE                    |   |
|---------------------------|---|
| Choose template           | ٩ |
| Quickstart Template       |   |
| Monitor Suhu Kandang Ayam |   |

GAMBAR 13 Memilih device dari template yang telah dibuat

8. Kemudian klik panel di atas bertulisan "Device Info" akan menampilkan code configuration

| 3   | A                         | ×□                             |                                  |                                                         |
|-----|---------------------------|--------------------------------|----------------------------------|---------------------------------------------------------|
| -   | My organization - 3523YV  | Monitor                        | Subu Kandang Ayam awar           |                                                         |
| ξ.  | ← Back                    | R Ginne B                      | My occanization - 1533YV         |                                                         |
| -   | ( see a                   | 0                              |                                  |                                                         |
| 1   |                           |                                |                                  |                                                         |
|     |                           | Dashboard Timeline             | Device Info Metadata Actions Log |                                                         |
| r I | 1 Device ↓2               |                                |                                  |                                                         |
|     |                           | source                         | List provides                    | Inclusion .                                             |
| ÷   | Manitas Suba Kandana Asam | Online                         | 1009 And Today                   | CHIK_TEMPLATE_ED "THPLMAVPICKA"                         |
|     |                           | DEVICE ACTIVATED               | LATEST HERADATI LIPONT           | LYBE TOPLATE MAY "Restor Solu Kendeng Agen"             |
|     |                           | 8:25 PM Jul 8, 2023            | 10:59 PM Jul 27, 2023            | CHOCKER LITCHISHING CONSIGNATION                        |
|     |                           | by glangru@gmail.com           | by gilangru@gmail.com Template ( | D, Device Name, and AuthToken should be declared at the |
|     |                           | AUTHTOKEN                      | DISAUDATION                      | Che la la la code.                                      |
|     |                           | L/kj                           | My organization - 3533YV         | )                                                       |
|     |                           | MANUFACTURER                   | 7822.475.8626                    | -                                                       |
| 8   |                           | My organization 3533YV         | Monitor Suhu Kandang Ayam        |                                                         |
|     |                           | 59.                            | r                                |                                                         |
| 8   |                           | No 55L                         | 180.244.138.62                   |                                                         |
| 5   |                           | 80490 TYPE                     | FCOUNTRY                         |                                                         |
| ~   |                           | 65P32                          | Indonesia                        |                                                         |
| 8   |                           | TEMPLATE O                     | F14510H                          |                                                         |
|     |                           | THE REAL PROPERTY AND ADDRESS. | 4 6317 (107 607)                 | esportaget viewy                                        |

Code firmware configuration

9. Salin dan tempel code pada step sebelumnya lalu cantumkan pada Arduino IDE

| 00 11 12 12                                                                                     |                                                                                                    | - 01         |
|-------------------------------------------------------------------------------------------------|----------------------------------------------------------------------------------------------------|--------------|
| intelling                                                                                       |                                                                                                    |              |
| 1 Austine Hiller, TESELATE, ID<br>2 Fostion Earth THOMANTE HIME<br>1 Fostions FARTH(JATH, THEE) | "MNESSINYTECKA"<br>"Mildiss: Julius Jandang Agaa"<br>"Lashilas Landschort engel Mildiss"                                                                                                    |              |
|                                                                                                 |                                                                                                    |              |
| 6 Monfine MATINE PRINT Derial                                                                   |                                                                                                    |              |
|                                                                                                 |                                                                                                    |              |
| Stinclass OUPLAN                                                                                |                                                                                                    |              |
| Sinclude (Blysheleglereght.h)                                                                   |                                                                                                    |              |
|                                                                                                 |                                                                                                    |              |
| A state and still as from the                                                                   |                                                                                                    |              |
| lines pass() - "giramili";                                                                      |                                                                                                    |              |
|                                                                                                 |                                                                                                    |              |
| T will setup()                                                                                  |                                                                                                    |              |
| Gartal .hegis (125200) /                                                                        |                                                                                                    |              |
| Bigok longin Huller Alley Porce.                                                                | , mild, panel/                                                                                                    |              |
|                                                                                                 |                                                                                                    |              |
|                                                                                                 |                                                                                                    |              |
| a partial language                                                                              |                                                                                                    |              |
|                                                                                                 |                                                                                                    |              |
| while off, and the state of the ME. CO.                                                         | 1000 TT (1)                                                                                                    |              |
| 3                                                                                               |                                                                                                    |              |
| 9 Bertal.print PConnected be 1                                                                  | manata.                                                                                                    |              |
| in her and a second second                                                                      |                                                                                                    |              |
|                                                                                                 |                                                                                                    |              |
|                                                                                                 |                                                                                                    |              |
|                                                                                                 |                                                                                                    |              |
|                                                                                                 |                                                                                                    | _            |
|                                                                                                 |                                                                                                    |              |
|                                                                                                 |                                                                                                    |              |
|                                                                                                 |                                                                                                    |              |
|                                                                                                 |                                                                                                    |              |
|                                                                                                 | • NOTICE MEDICAL DESIGNATION DESIGNATION OF A DESIGNATION OF A<br>A DESIGNATION OF A DESIGNATION OF A DESIGNATION OF A DESIGNATIONO OF A DESIGNATIONO OF A DESIGNATIONO OF A DESIGNATIONO OF A DESIGNATIONO OF A DESIGNATIONO OF A DESIGNATIONO OF A DESIGNATIONO OF A DESIGNATIONO OF A DESIGNATIONO OF A DESIGNATIONO OF A DESIGNATIONO OF A DESIGNATIONO OF A DESIGNATIONO<br>A DESIGNATIONO OF A DESIGNATIONO OF A DESIGNATIONO OF A DESIGNATIONO OF A DESIGNATIONO OF A DESIGNATIONO OF A DESIGNATIONO OF A DESIGNATIONO OF A DESIGNATIONO OF A DESIGNATIONO OF A DESIGNATIONO OF A DESIGNATIONO OF A DESIGNATIONO OF A | and an items |
|                                                                                                 | CAMPAD 15                                                                                                    |              |
|                                                                                                 | GAMBAK 15                                                                                                    |              |
|                                                                                                 |                                                                                                    |              |
|                                                                                                 | Konfigurasi code pada Arduino IDE                                                                                                    |              |
|                                                                                                 | Konngurasi code pada Ardunio IDE                                                                                                    |              |

- \_\_\_\_\_
- 10. Kemudian install Blynk pada HandPhone
- 11. Lalu login menggunakan email yang sama
- 12. Lalu pilih Template yang telah dibuat pada HandPhone

|     | N& 8 0                                                                                                    |                                                                                                    | (a) (n)          |
|-----|----------------------------------------------------------------------------------------------------|----------------------------------------------------------------------------------------------------|------------------|
|     | 6                                                                                                    | Blynk                                                                                                    | +                |
| Mon | itor Suhu                                                                                                    | /                                                                                                    | 1                |
| Kan | tang Ayam                                                                                                    |                                                                                                    |                  |
| c   |                                                                                                    |                                                                                                    |                  |
| č   | 34.8°                                                                                                    |                                                                                                    |                  |
|     |                                                                                                    |                                                                                                    |                  |
|     |                                                                                                    |                                                                                                    |                  |
|     |                                                                                                    |                                                                                                    |                  |
| Add | I New Device                                                                                                    |                                                                                                    |                  |
| Add | Find devices near                                                                                                    | (by<br>ty devices                                                                                          |                  |
| Add | Find devices near                                                                                                    | (by<br>ty devices                                                                                          |                  |
| Add | Find devices near<br>Find an onnect rear<br>Scan QR code<br>Nece a QR code of the                                                                                                    | (Dy<br>by devices<br>er mamber be extincte                                                                 | devine?          |
| Add | I New Device<br>Find devices nea<br>End on connect reco<br>Scan QR code<br>Nace a QR code or ob<br>Quickstart device                                                                                        | (by)<br>by devices<br>er mæmber he extinate<br>e                                                           | devine?          |
|     | I New Device<br>Find devices near<br>Rodard ansect rear<br>Scan QR code<br>Scan QR code<br>Scan QR code or of<br>Quickstart devic<br>We all protections<br>occels by the control                            | (Dy<br>by devices<br>ar manifour to activate<br>ar momentions, and to<br>at                                | levine?<br>Tuare |
|     | I New Device<br>Indiad ansact real<br>Indiad ansact real<br>Scan QR code<br>News a QR code of the<br>Outletsbart device<br>set to get control<br>of all protections<br>and to get control<br>News a QR code | (2))<br>by devices<br>or maintur be activate<br>or maintur be activate<br>to correctices and he<br>maintur |                  |

GAMBAR 16 Memilih template yang sudah dibuat pada HP

13. Membuat Desain Interface HandPhone dengan cara yang sama pada dashboard

| Nysalisząc  | Nysia lipas            |
|-------------|------------------------|
| Can Can Fil | o to                   |
| V0:         | V3:                    |
|             |                        |
| • Subo      |                        |
| • Taba      | же актик та<br>ке<br>б |

GAMBAR 17 Memilih fitur yang tersedia pada HP

14. Integrasikan interface dengan Datastream dan Virtual Pin dengan cara yang sama pada dashboard.

|   |                         |        | Preview. |
|---|-------------------------|--------|----------|
|   | ( 44                    | .5%    |          |
|   | Ν,                      | 929    |          |
| D | ita                     |        |          |
| - | Arashisan<br>Jampu (V1) |        | ×        |
|   | Dauble, 0/108. id+6     |        | <i>.</i> |
|   |                         |        |          |
|   |                         |        |          |
|   |                         |        |          |
|   |                         |        |          |
|   |                         |        |          |
|   | 0                       | ¢.     |          |
|   | Settlegs                | Design |          |

Cocokkan fitur dengan datastream pada HP

# IV. HASIL DAN PEMBAHASAN

Setelah melakukan penelitian dan pengimplementasian dengan metode yang telah dicantukan, untuk mengetahui hasil dari implementsi metode tersebut, maka perlu dilakukan pengujian. Untuk penujian fuzzy dilakukan pengujian kesesuaian rules dengan persamaan sebagai berikut.

$$Uji = \frac{Total \ berhasil}{Total \ pengujian} \times 100\%$$
(5)

TABEL 4

Lalu untuk pengujian perbandingan keluaran dilakukan dengan persamaan sebagai berikut.

|Selisih| = |Nilai output Arduino IDE – nilai output Matlab | (6)

Error (%) = 
$$\left(\frac{Selisih}{Nilai output Matlab}\right) x 100\%$$
 (7)

$$Akurasi = 100 - Error \tag{8}$$

Persamaan (6) akan mencari nilai selisih dari kedua hasil keluaran dari Arduino IDE dan Matlab, kemudian hasil dari persamaan (6) akan dimasukkan ke persamaan (7) untuk mendapatkan hasil error dari keluaran tersebut. Kemudian dari persamaan (7) akan dimasukkan ke persamaan (8) dan akan mendapatkan hasil akurasi tiap keluaran. Kemudian setiap error dan akurasi yang didapat akan dirata-ratakan untuk mendapatkan hasil.

Untuk Pengujian aplikasi blynk akan dilakukan dengan pengujian integrasi blynk, dan setiap fitur akan dites keberhasilannya menggunakan persamaan (5). Lalu pengujian delay setiap tombol akan dilakukan dengan persamaan selisih (6) dan akan dirata-ratakan tiap tombolnya.

## A. Pengujian Fuzzy

TABEL 3 Pengujian kesesuain rules fuzzy

|        |      |           | Input             |           |       | Out       | put   |           | Dulas |            |
|--------|------|-----------|-------------------|-----------|-------|-----------|-------|-----------|-------|------------|
| Sampel | Subu | Deskripsi | Kecepatan<br>Suhu | Reskripsi | Lampu | Deskripsi | Kipas | Reskripsi | No-   | Keterangan |
| 1      | 28   | SDingin   | 0                 | Stabil    | 90.4  | STerang   | 9.56  | Mati      | 6     | Sesuai     |
| 2      | 30   | Dingin    | 0.3               | Stabil    | 51.4  | Terang    | 11.1  | Mati      | 7     | Sesual     |
| 3      | 28.9 | SDingin   | -0.7              | TC        | 89.7  | STerang   | 10.3  | Mati      | 1     | Sesual     |
| 4      | 31   | Normal    | 0.8               | NC        | 10    | Mati      | 37.3  | Lambat    | 13    | Sesual     |
| 5      | 31   | Normal    | -0.1              | Stabil    | 13.5  | Mati      | 10    | Mati      | 8     | Sesual     |
| 6      | 29.8 | Dinein    | -1                | TC        | 70.1  | Terang    | 10    | Mati      | 2     | Sesuai     |
| 7      | 31.6 | Panas     | 0.7               | NC        | 10.5  | Mati      | 51.7  | Sedang    | 14    | Sesuai     |
| 8      | 32.1 | Panas     | 0.2               | Stabil    | 10.5  | Mati      | 67.5  | Lambat    | 9     | Sesual     |
| 9      | 30.8 | Normal    | -0.9              | TC        | 44.2  | Redup     | 10    | Mati      | 3     | Sesual     |
| 10     | 34   | SPanas    | -0.1              | Stabil    | 10    | Mati      | 86.5  | Cepat     | 10    | Sesual     |
| 11     | 33.8 | SPanas    | -0.9              | TC        | 9.79  | Mati      | 62.7  | Sedang    | 5     | Sesual     |
| 12     | 33   | SPanas    | 0.7               | NC        | 10.3  | Mati      | 89.7  | Cepat     | 15    | Sesuai     |
| 13     | 28.2 | SDingin   | 0.7               | NC        | 62.6  | Terang    | 10.3  | Mati      | 11    | Sesuai     |
| 14     | 29.9 | Dingin    | 0.8               | NC        | 41.5  | Redup     | 10    | Mati      | 12    | Sesual     |
| 15     | 317  | Panas     | -0.9              | TC        | 18.4  | Mati      | 27.4  | Lambat    | 4     | Sesual     |

Tabel 3 menjelaskan bahwa setiap rules yang telah dibuat berhasil dengan keluaran yang telah diimplementasikan. Dengan persamaan (5) mendapatkan hasil keseluruhan yang sesuai, rules fuzzy ini menghasilkan nilai uji 100%. Sehingga dapat dikatakan rules ini dapat bekerja dengan semestinya.

Berikutnya adalah pengujian keluaran fuzzy dari Arduino IDE yang menggunakan library eFLL akan dibandingkan dengan keluaran fuzzy dari aplikasi MATLAB. Komponen keluaran yang dibandingkan yaitu perbandingan dari kecepatan kipas dan kecerahan cahaya dari masingmasing keluaran fuzzy. Berikut adalah hasil dari pengujian perbandingan dari Arduino IDE dengan Matlab.

|    |      |                       |               | Has         | il Erro | r dan  | Akura | si Ou  | tput  |        |        |        |  |
|----|------|-----------------------|---------------|-------------|---------|--------|-------|--------|-------|--------|--------|--------|--|
|    | Inț  | put                   | Fuzzy A<br>ID | rduino<br>E | Fuzzy 🎗 | Jatlab | Seli  | sih    | En    | ror    | Ala    | rasi   |  |
| No |      |                       | Out           | put         | Outj    | put    |       |        |       |        |        |        |  |
|    | Subu | Kece<br>patan<br>Suhu | Lampu         | Kipas       | Lampu   | Kipas  | Lampu | Kipas. | Lampu | Kipas. | Lampu  | Kipas. |  |
| 1  | 28.5 | 0                     | 90.58         | 9.42        | 90.4    | 9.56   | 0.18  | 0.14   | 0.20% | 1.46%  | 99.80% | 98.54% |  |
| 2  | 28.4 | -0.1                  | 90.11         | 9.89        | 90      | 10     | 0.11  | 0.11   | 0.12% | 1.10%  | 99.88% | 98.90% |  |
| 3  | 28.5 | 0.1                   | 86.63         | 9.89        | 86.5    | 10     | 0.13  | 0.11   | 0.15% | 1.10%  | 99.85% | 98.90% |  |
| 4  | 28.7 | 0.1                   | 86.63         | 9.89        | 86.5    | 10     | 0.13  | 0.11   | 0.15% | 1.10%  | 99.85% | 98.90% |  |
| 5  | 28.9 | 0.2                   | 82.68         | 10.4        | 82.6    | 10.5   | 0.08  | 0.1    | 0.10% | 0.95%  | 99.90% | 99.05% |  |
| 6  | 30.4 | 0.3                   | 36.35         | 21.73       | 35.6    | 21.8   | 0.75  | 0.07   | 2.11% | 0.32%  | 97.89% | 99.68% |  |
| 7  | 30.6 | 0.2                   | 32.28         | 17.32       | 31.5    | 17.4   | 0.78  | 0.08   | 2.48% | 0.46%  | 97.52% | 99.54% |  |
| 8  | 30.8 | 0.2                   | 27.35         | 17.32       | 26.5    | 17.4   | 0.85  | 0.08   | 3.21% | 0.46%  | 96.79% | 99.54% |  |
| 9  | 31   | 0.2                   | 11.2          | 17.32       | 10.9    | 17.4   | 0.3   | 0.08   | 2.75% | 0.46%  | 97.25% | 99.54% |  |
| 10 | 31.4 | 0.2                   | 11.2          | 31.48       | 10.9    | 31.5   | 0.3   | 0.02   | 2.75% | 0.06%  | 97.25% | 99.94% |  |
| 11 | 32   | 0.1                   | 10.69         | 62.26       | 10.4    | 62.7   | 0.29  | 0.44   | 2.79% | 0.70%  | 97.21% | 99.30% |  |
| 12 | 32.6 | 0.1                   | 11.2          | 78.59       | 10.9    | 79.3   | 0.3   | 0.71   | 2.75% | 0.90%  | 97.25% | 99.10% |  |
| 13 | 32.9 | 0                     | 10.45         | 86.3        | 10.2    | 87     | 0.25  | 0.7    | 2.45% | 0.80%  | 97.55% | 99.20% |  |
| 14 | 33.1 | 0.1                   | 10.29         | 89.31       | 10      | 90     | 0.29  | 0.69   | 2.90% | 0.77%  | 97.10% | 99.23% |  |
| 15 | 33.4 | 0                     | 9.82          | 89.78       | 9.56    | 90.4   | 0.26  | 0.62   | 2.72% | 0.69%  | 97.28% | 99.31% |  |
| 16 | 33   | -0.1                  | 10.29         | 85.83       | 10      | 86.5   | 0.29  | 0.67   | 2.90% | 0.77%  | 97.10% | 99.23% |  |
| 17 | 32.3 | 0                     | 10.54         | 72.01       | 10.3    | 72.6   | 0.24  | 0.59   | 2.33% | 0.81%  | 97.67% | 99.19% |  |
| 18 | 32.1 | -0.2                  | 10.8          | 59.25       | 10.5    | 59.8   | 0.3   | 0.55   | 2.86% | 0.92%  | 97.14% | 99.08% |  |
| 19 | 31.9 | -0.1                  | 13.77         | 51.38       | 13.5    | 51.6   | 0.27  | 0.22   | 2.00% | 0.43%  | 98.00% | 99.57% |  |
| 20 | 31.7 | -0.1                  | 14.32         | 42.21       | 14      | 42.3   | 0.32  | 0.09   | 2.29% | 0.21%  | 97.71% | 99.79% |  |
| 21 | 31.7 | 0                     | 10.44         | 42.88       | 10.3    | 42.9   | 0.14  | 0.02   | 1.36% | 0.05%  | 98.64% | 99.95% |  |
| 22 | 31.3 | -0.2                  | 17.62         | 29.37       | 17.4    | 29.4   | 0.22  | 0.03   | 1.26% | 0.10%  | 98.74% | 99.90% |  |
| 23 | 31   | -0.1                  | 13.67         | 9.89        | 13.5    | 10     | 0.17  | 0.11   | 1.26% | 1.10%  | 98.74% | 98.90% |  |
| 24 | 30.5 | 0                     | 34.68         | 10.67       | 34.3    | 10.8   | 0.38  | 0.13   | 1.11% | 1.20%  | 98.89% | 98.80% |  |
| 25 | 29   | -0.1                  | 90.11         | 9.89        | 90      | 10     | 0.11  | 0.11   | 0.12% | 1.10%  | 99.88% | 98.90% |  |
| 26 | 29   | 0                     | 90.58         | 9.42        | 90.4    | 9.56   | 0.18  | 0.14   | 0.20% | 1.46%  | 99.80% | 98.54% |  |
| 27 | 28.9 | -0.1                  | 90.11         | 9.89        | 90      | 10     | 0.11  | 0.11   | 0.12% | 1.10%  | 99.88% | 98.90% |  |
| 28 | 28.9 | 0                     | 90.58         | 9.42        | 90.4    | 9.56   | 0.18  | 0.14   | 0.20% | 1.46%  | 99.80% | 98.54% |  |
| 29 | 28.7 | -0.1                  | 90.11         | 9.89        | 90      | 10     | 0.11  | 0.11   | 0.12% | 1.10%  | 99.88% | 98.90% |  |
| 30 | 28.6 | 0                     | 90.58         | 9.42        | 90.4    | 9.56   | 0.18  | 0.14   | 0.20% | 1.46%  | 99.80% | 98.54% |  |

Berdasarkan hasil pada tabel 4 dari 30 percobaan dapat dirata-ratakan untuk setiap error dan akurasinya. Untuk error pada output kecerahan lampu memiliki tingkat error sebesar 1.5% dan error untuk output kecepatan kipas memiliki tingkat error sebesar 0.8%. Untuk akurasi pada output kecerahan lampu memiliki akurasi sebesar 98.5% dan akurasi pada output kecepatan kipas memiliki akurasi sebear 99.2%.

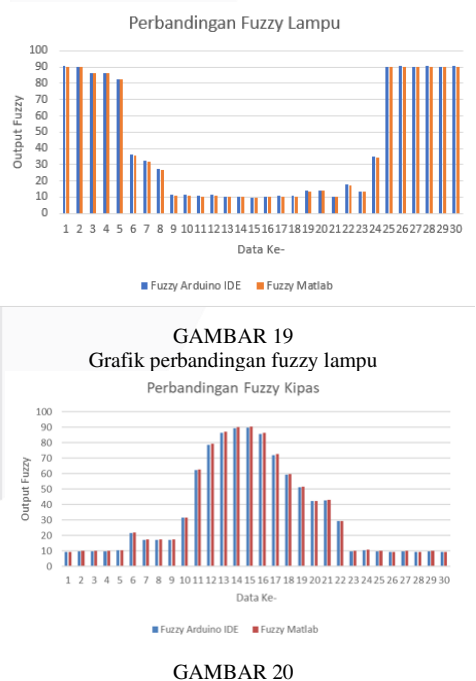

GAMBAR 20 Grafik perbandingan fuzzy kipas

Gambar 19 dan 20 adalah visualisasi dari perbandingan keluaran fuzzy lampu dan kipas yang telah dilakukan dan dapat dilihat grafik batang tersebut memiliki ketinggian yang rata-rata sama. Dari 30 kali percobaan yang dilakukan dapat disimpulkan keluaran fuzzy ini berjalan dengan semestinya.

B. Pengujian Integrasi Blynk

| No | Jenis      | Hasil yang<br>Dibarapkan | Hasil                     | Keterangan |
|----|------------|--------------------------|---------------------------|------------|
|    | Pengujian  | Blynk menerima           | Pengamatan<br>Blypk depet | Securi     |
| 1  | l'engujian | data subu dan            | menerima data             | Sesual     |
|    | subu ka    | menompilkonnyo           | subu dan                  |            |
|    | blynk      | шенатрикаттуа            | menampilkannya            |            |
|    | Denguijan  | Blynk menerima           | Blypk dapat               | Securi     |
| 2  | l'engujian | data altivator dan       | manarima data             | Sesual     |
|    | aktuator   | menompilkonnyo           | aktuator dan              |            |
|    | ke blynk   | шенатрикаттуа            | menampilkannya            |            |
|    | Mangaklik  | Sistam barganti          | Sistem denot              | Saguai     |
|    | tombol     | mode dari                | berganti mode             | Sesual     |
| 3  | mode       | otomatic ke              | dari otomatis ke          |            |
| 5  | mode       | manual dan               | manual dan                |            |
|    |            | sebaliknya               | sebaliknya                |            |
|    | Penguijan  | Lampu dan                | Lampu dan                 | Securi     |
|    | tombol     | Kinas mati saat          | Kinas danat mati          | Sesual     |
| 4  | kinas mati | kedua tombolnya          | saat kedua                |            |
| 4  | lampu      | dimatikan                | tombolnya                 |            |
|    | mati       | umatikan                 | dimatikan                 |            |
|    | Mengeklik  | Kinas menyala            | Kinas danat               | Securi     |
|    | tombol     | dengan                   | menyala dengan            | Sesual     |
| 5  | nada       | kecenatan 100%           | kecenatan 100%            |            |
| 5  | manual     | Reception 10070          | Reception 10070           |            |
|    | kinas      |                          |                           |            |
|    | Mengeklik  | Lampu menyala            | Lampu danat               | Sesuai     |
|    | tombol     | dengan                   | menyala dengan            | Sestai     |
| 6  | nada       | kecerahan 100%           | kecerahan 100%            |            |
|    | manual     | Recordinal 10070         | Recertainan 100%          |            |
|    | lampu      |                          |                           |            |
|    | Mengeklik  | Lampu dan                | Lampu dan                 | Sesuai     |
|    | tombol     | Kipas menyala            | Kipas dapat               |            |
| _  | manual     | dengan satuan            | menyala dengan            |            |
| 7  | lampu dan  | keluaran 100%            | satuan keluaran           |            |
|    | manual     |                          | 100%                      |            |
|    | kipas      |                          |                           |            |

TABEL 5 Pengujian Integritas Blynk

Pengujian Integritas Blynk menggunakan persamaan (5) dengan total keseluruhan 7 penujian pada aplikasi blynk. Berdasarkan tabel 5 di atas mendapatkan hasil pengujian sebesar 100%. Dapat dikatakan pengujian integrasi blynk berjalan sesuai dengan semestinya.

TABEL 6 Pengujian Delay Button

| Pengetes<br>Manual Dat | an Mode<br>n Otomatis | Pengetesan Manual<br>Lampu |          |   | Pengetesan Manual<br>Kipas |          |  |
|------------------------|-----------------------|----------------------------|----------|---|----------------------------|----------|--|
| Pengetesan             | Response              | Pengetesan                 | Response |   | Pengetesan                 | Response |  |
| Ke-                    | Time (s)              | Ke-                        | Time (s) |   | Ke-                        | Time (s) |  |
| 1                      | 1.53                  | 1                          | 3.11     |   | 1                          | 3.19     |  |
| 2                      | 3.4                   | 2                          | 1.48     | 1 | 2                          | 3.16     |  |
| 3                      | 2.1                   | 3                          | 2.38     | 1 | 3                          | 3.84     |  |
| 4                      | 1.65                  | 4                          | 3.16     | 1 | 4                          | 3.74     |  |
| 5                      | 1.55                  | 5                          | 2.51     | 1 | 5                          | 3.83     |  |
| 6                      | 1.16                  | 6                          | 1.45     | 1 | 6                          | 3.15     |  |
| 7                      | 1.88                  | 7                          | 2.96     | 1 | 7                          | 3.36     |  |
| 8                      | 2.18                  | 8                          | 2.09     | 1 | 8                          | 3.85     |  |
| 9                      | 1.8                   | 9                          | 2.4      | 1 | 9                          | 3.78     |  |
| 10                     | 2.1                   | 10                         | 1.9      | 1 | 10                         | 3.35     |  |
| 11                     | 3.5                   | 11                         | 1.71     | 1 | 11                         | 4.94     |  |
| 12                     | 1.83                  | 12                         | 1.85     | 1 | 12                         | 3.24     |  |
| 13                     | 2.36                  | 13                         | 2.4      | 1 | 13                         | 3.76     |  |
| 14                     | 2.48                  | 14                         | 2.23     | ] | 14                         | 4.23     |  |
| 15                     | 1.95                  | 15                         | 3.01     | ] | 15                         | 4.53     |  |
| 16                     | 1.73                  | 16                         | 2.23     | ] | 16                         | 4.13     |  |
| 17                     | 4.78                  | 17                         | 1.43     | ] | 17                         | 5.06     |  |
| 18                     | 4.56                  | 18                         | 3        | ] | 18                         | 4.41     |  |
| 19                     | 5.1                   | 19                         | 3.06     | 1 | 19                         | 3.66     |  |
| 20                     | 3.84                  | 20                         | 2.35     | ] | 20                         | 3.78     |  |
| Rata-rata              | 2.57                  | Rata-rata                  | 2.34     | ] | Rata-rata                  | 3.85     |  |

Tombol pada aplikasi blynk juga dapat merubah mode ke manual dan dapat menyalakan atau mematikan aktuator

secara manual. Dengan tombol yang berbeda maka respons time yang dimiliki juga berbeda. Berdasarkan pengujian yang telah dilakukan dari tabel 6, tombol mode memiliki respons time rata-rata 2.57 detik, untuk tombol lampu manual memiliki respons time rata-rata 2.34 detik, serta untuk tombol kipas manual memiliki respons time rata-rata 3.85 detik. Grafik suhu serta nominal suhu yang telah dikirim dari mikrokontroler tertera pada dashboard blynk atau aplikasi blynk dapat berjalan dengan semestinya.

## III. KESIMPULAN

Berdasarkan hasil dari implementasi dan penelitian dari logika fuzzy dan aplikasi blynk terhadap monitoring suhu kandang ayam petelur, sistem dapat mengatur suhu pada suhu ideal pada 30°C -32°C. Dikarenakan metde logika fuzzy mamdani dapat menghasilkan output yang diharapkan agar suhu tetap terjaga pada suhu optimal atau ideal. Dan penggunaan fuzzy juga membuat aktuator mengeluarkan daya yang sedikit. Keseluruhan data yang diterima mikrokontroler dapat dikirim dengan baik ke aplikasi blynk. Berdasarkan tabel 5, pengujian blynk telah sesuai dengan apa yang diharapkan. Untuk kedepannya penelitian ini dapat dikembangkan lagi dengan perbandingan metode sugeno atau tsukamoto, serta perbandingan menggunakan aplikasi telegram dan jika masih menggunakan blynk, fitur dapat ditambah lagi dengan fitur yang premium.

## REFERENSI

- Sesar Husen Santosa, Agung Prayudha Hidayat. "Model Penentuan Jumlah Pesanan Pada Aktifitas Supply Chain Telur Ayam Menggunakan Fuzzy Logic", Jurnal Ilmiah Teknik Industri, Vol.18(2), Des 2019.
- [2] M Salsabil, Nabila Shifa, "RISIKO PRODUKSI USAHA PETERNAKAN AYAM RAS PETELUR", Universitas Siliwangi, (2021)
- [3] E. F. Yogachi, V. M. Nasution, and G. Prakarsa, "Design and Development of Fuzzy Logic Application Mamdani Method in Predicting The Number of Covid-19 Positive Cases in West Java," IOP Conf. Ser. Mater. Sci. Eng., vol. 1115, no. 1, p. 012031, 2021
- [4] Richard Prayogo Gozal, Alexander Setiawan, Handry Khoswanto, "Aplikasi SmartRoom Berbasis Blynk untuk Mengurangi Pemakaian Tenaga Listrik", Jurnal Infra, Vol 8, No 1 (2020).
- [5] Erintafifah, "Mengenal Perangkat Lunak Arduino IDE", KMTek, 8 Oktober 2021. [Online]. Available: <u>https://www.kmtech.id/post/mengenal-perangkatlunak-arduino-ide</u>. [Accessed 11 Agustus 2023]
- [6] Vani Maharani Nasution, Graha Prakarsa, Optimasi Produksi Barang Menggunakan Logika Fuzzy Metode Mamdani, *Jurnal Media Informatika Budidarma*, Volume 4, Nomor 1, Januari 2020, Page 129-135.